## GTEC Academic 受検マニュアル 【立命館大学】

立命館大学 映像学部 および 総合心理学部に入学される方は、このマニュアルを確認のうえ、期間内に必ず受検してください。

#### 【テスト GTEC Academic について】

出題内容の詳細・サンプル問題、デモ受検(練習モード)の方法は「<u>社会人・大学生向け「GTEC」受検案内</u> ページ(大学生向け特設ページ)」で確認できます。事前に確認してからテストを受検することをお勧めします。 <u>https://www.benesse.co.jp/gtec/general/information/univ\_exam.html</u>

Q GTEC大学生向け特設ページ 検索

#### 【受検に必要な情報】※すべて半角で入力してください。

|  | 団体コード                                 | RIT00363<br>(アール・アイ・ティ・ゼロ・ゼロ・サン・ロク・サン)          | <ul> <li>●総合型選抜・学校推薦型選抜・留学生入試</li> <li>●一般選抜(合格発表日が2/16・17・19・20・3/4の方)</li> </ul> |
|--|---------------------------------------|-------------------------------------------------|------------------------------------------------------------------------------------|
|  | 受検者ID                                 | 受験番号8桁の半角数字<br>(受験票・合格通知に記載されています)              | 2025年3月10日(月)10:00~3月24日(月)17:00<br>●一般選抜(合格発表日が3/17の方)                            |
|  | 初期<br>パスワード※                          | 生年月日(西暦8桁の半角数字)<br>例 : 2006年9月15日の場合 ⇒ 20060915 | 2025年3月18日(火)10:00~3月24日(月)17:00<br>●一般選抜(合格発表日が3/25の方)                            |
|  | ※初回ログイン後に必ずパスワードを変更し、メモをして各自管理してください。 |                                                 | 2025年3月26日(水)10:00~3月28日(金)17:00                                                   |

パスワードの変更方法は、2ページ目上部をご確認ください。

#### 【注意事項】

・アクセスの集中やパソコンのトラブル等により、記載の受検期間内に受検できなくなる場合があります。期間には余裕をもって受検してください。

・パソコンのトラブル等により受検が完了できなかった場合は、必ずGTEC受検者サポートデスク(下記参照)に連絡してください。

・テストは途中で中断することなく、必ず続けて受検をしてください。

【必要機器】 \*可能であればイヤホンまたはヘッドホンの利用を推奨 \*iPhone/スマートフォンでの受検はできません。

| OS            | 動作環境                                          | 受検タイプ             | 受験方法                                                                                                    | ブラウザ                           |
|---------------|-----------------------------------------------|-------------------|----------------------------------------------------------------------------------------------------|--------------------------------|
| Windows<br>PC | Windows(10/11)                                | WEBもしくは<br>アプリで受検 | <ul> <li>・WEB受検の場合は2ページ目をご覧ください。</li> <li>・アブリ受検の場合は以下URLをご覧ください。</li> <li>https://www.benesse.co.jp/atec/general/i</li> <li>nformation/univ_exam.html#app</li> </ul> | Google Chrome / Microsoft Edge |
| Mac<br>PC     | macOS<br>10.15(Catalina)以上、<br>14.1(Sonoma)まで | WEBで受検            | 2ページ目をご覧ください。                                                                                                    | Safari等、他のブラウザでは受検できません。       |

★GTECの受検には【試験WEB】 と【試験アプリ】の2つの方法があります。それぞれの受検条件については 【GTEC受検者ページ】を参照してください。 「試験WEB」では、iPad・タブレットでの受検が可となっていますが、<u>できる限りPCを利用しての受検を推奨します</u>。

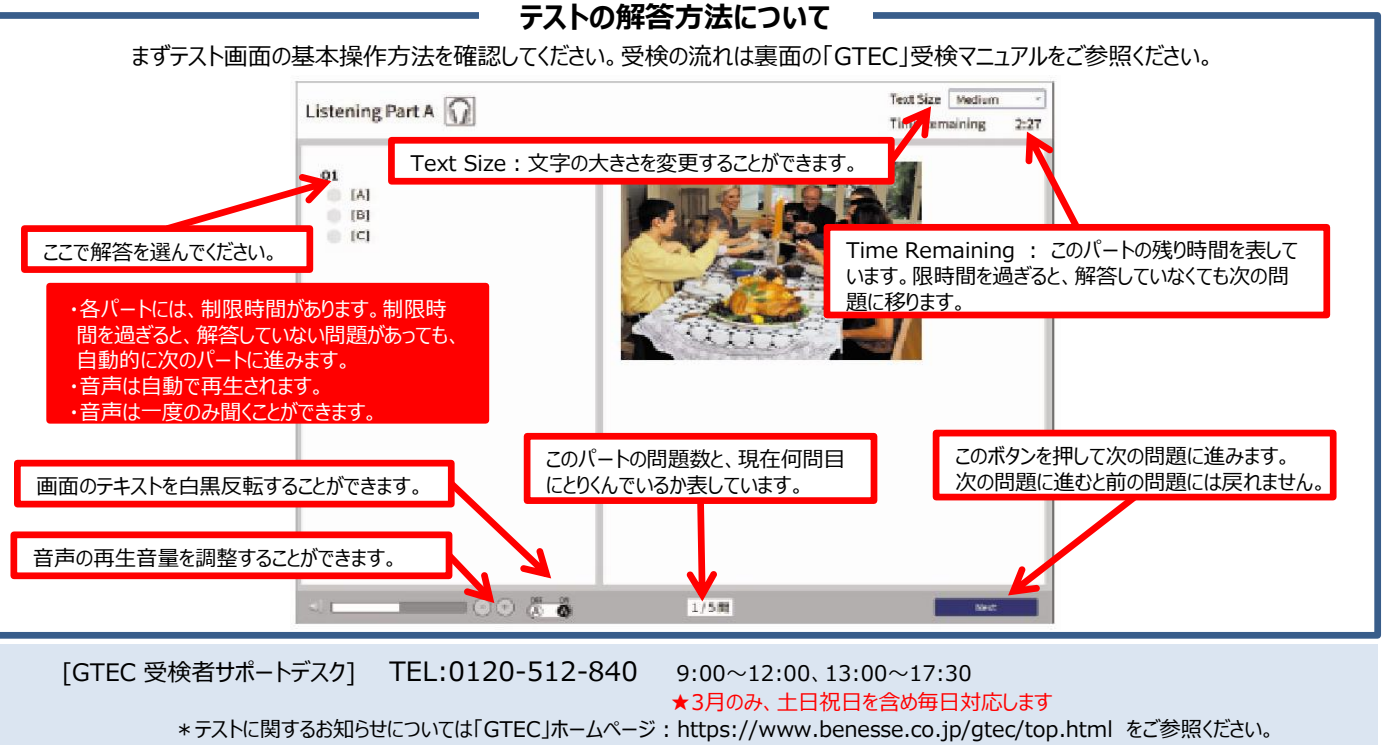

「GTEC」は、株式会社ベネッセコーポレーションの登録商標です。

【個人情報の取り扱いについて】

GTECの受検の際に使用する個人情報は、立命館大学の入学後の英語クラス編成・習熟度確認・分析など教学上の目的にのみ利用します。個人情報の集計にあたっては、㈱ペネッセi-キャリアに委託しますが、厳重 に管理しています。

# 「GTEC」受検マニュアル 試験WEB版

### 個別の詳細手順は社会人・大学生向け「GTEC」受検案内ページ(大学生向け特設ページ)でご案内しています

| GTEC大学生向け特設ページへ行く<br>立命館大学「新入生の英語クラス分けテスト」のページ <u>https://www.ritsumei.ac.jp/gengo/online</u> から入学学部を選択し、学部のページを確認。<br>「受検について」ページにある、サンプル問題・デモ受検を確認後、「オンラインテストへ進む」をクリックします。 |                                                                                                    |      |                                                                                                    |  |  |  |  |  |
|----------------------------------------------------------------------------------------------------|----------------------------------------------------------------------------------------------------|------|----------------------------------------------------------------------------------------------------|--|--|--|--|--|
| ★/<br>マイ<br>■マ<br>1                                                                                                    | <b>(スワードの変更</b><br>ページにログインして、パスワード変更ボタンを押してください。(ログイン情報<br>?イページURL <u>https://order.gtecbiz.com/user/g/login/</u><br>別回ログイン後、受検前に必ずパスワードを変更し、忘れずにメモをして<br>各自管理してください。                                                                                                    | 硍は1∕ | ページ目参照)     (マイベー3)       (マイベー3)     (マイベー3)       (マイベー3)     (マイベー3)       (マイベー3)     (マイベー3)       (マイベー3)     (マイベー3)       (マイベー3)     (マイベー3)       (マイベー3)     (マイベー3)       (マイベー3)     (マイベー3)       (マイベー3)     (マイベー3)       (マイベー3)     (マイベー3)       (マイベー3)     (マイベー3)       (マイベー3)     (マイベー3)       (マイベー3)     (マイベー3)       (マイベー3)     (マイベー3) |  |  |  |  |  |
| 1                                                                                                    | 受検案内ページ内の[試験WEBで受<br>検]ボタンを押し、詳細案内が記載さ<br>れている箇所へ進みます。                                                                                                    | 6    | <個人情報の取り扱いについて>を読んで「同意する」をクリック<br>してください。                                                                                                    |  |  |  |  |  |
| 2                                                                                                    | 「試験WEBで受検する」ボタンを押して受検画面を開いてください。                                                                                                    | 0    | ヘッドホン確認の「Start」ボタンをクリックし、音量確認<br>注意事項の「Start」ボタンをクリックして操作方法等確認         ここから先はウィンドウサイズを最大化して進めてください。         1. 受検前の確認         11. ヘッドホン確認         12. 注意事項                                                                                                    |  |  |  |  |  |
| 3                                                                                                    | ご利用の環境(OS,ブラウザ)が受検に適しているかチェックが行<br>われます。「All OK」と表示されたら、「Next」ボタンを押してください。<br>※クブレット、Chromebookで受検をする場合、注意事項が表示<br>されます。内容をご確認の上、「OK」ボタンを押してください。                                                                                                    | 8    | Listening の「Start」ボタンをクリックし、受検を開始してください。<br>Listening 終了後は、一旦この画面に戻ります。<br>続けて Readingの「Start」ボタンをクリックして受検してください。                                                                                                    |  |  |  |  |  |
| 4                                                                                                    | <ul> <li>受検に必要な情報を入力し、「Log in」ボタンをクリックしてください。</li> <li>※受検前に必ずパスワードを変更してください。</li> <li>(変更方法:上部参照)</li> <li>団体コード:RIT00363</li> <li>受検者ID:受験番号8桁の数字         <ul> <li>受験票・合格通知に記載</li> <li>パスワード:各自変更後のパスワード</li> </ul> </li> <li>変更後パスワードを忘れた場合         <ul> <li>言語教育センター 072-665-2061</li> </ul> </li> </ul> | 9    | 左のメッセージが表示されれば、正常に試験が終了しています。<br>「閉じる」ボタンを押して終了してください。<br>試験が終了しました。                                                                                                    |  |  |  |  |  |
| 5                                                                                                    | Uストから「Start」ボタンをクリックしてください。                                                                                                    |      | ★ スコアレポートを確認する場合<br>イイページ(上部参照) にログインして、スコアレポートボタンを押<br>してください。 閲覧可能期間:別途4月上旬に案内予定<br>団体コード: RIT00363<br>受検者ID: 受験番号8桁の数字<br>パスワード: 各自変更後のパスワード                                                                                                    |  |  |  |  |  |